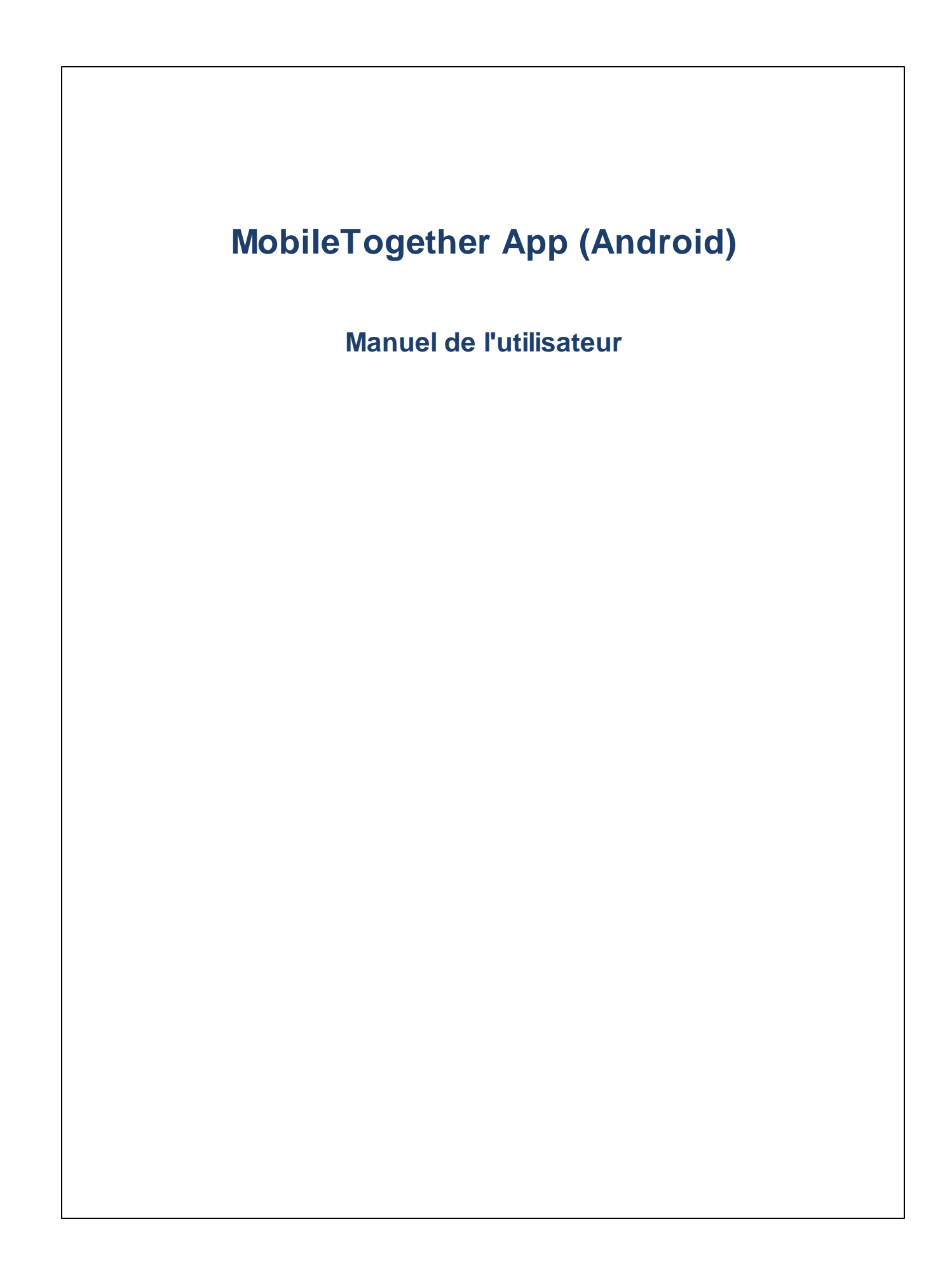

## **Appli MT pour Android: Introduction**

Pour utiliser l'appli MobileTogether Android, suivre les étapes suivantes :

- 1. <u>Télécharger et lancer l'application MT</u>
- 2. Configurer un Serveur MT et s'y connecter
- 3. Exécuter une solution

Les rubriques suivantes décrivent l'interface de l'appli MobileTogether.

- <u>Télécharger et lancer l'application MT</u>
- <u>Configurer des Serveurs MT</u>
- Pages d'appli : Solutions, En cours, Favoris
- Exécuter une solution
- Paramètres d'appli
- Paramètres de serveur
- <u>Dépannage</u>

Dernière mise à jour : 13 May 2025

## Télécharger et lancer l'application MT

Pour lancer l'appli client MobileTogether, procéder comme suit :

- 1. Téléchargez et installez l'application MobileTogether depuis le site Internet d'Altova ou depuis Google Play Store.
- 2. Pour lancer MobileTogether, touchez l'icône MobileTogether sur l'écran d'accueil de votre appareil ou dans son fichier d'applications.

L'application MobileTogether démarre et affiche la Page de Solutions.

## **Configurer Serveurs MT**

Pour configurer un nouveau serveur MobileTogether, procéder comme suit :

- 1. Touchez Menu (ou Options) sur votre appareil et sélectionnez Paramètres.
- Dans la barre d'outils (en haut de la page Paramètres), touchez Ajouter serveur (le symbole "plus"). La page des Paramètres du serveur s'affiche.
- Remplissez les champs de la <u>page des Paramètres du serveur</u>. Une fois dans un champ, touchez Suivant pour vous rendre au champ suivant. Touchez Terminé une fois que vous avez terminé. Les champs sont, dans l'ordre d'apparence :
- Nom : Le nom que portera le serveur et qui apparaîtra sur votre appareil
- Adresse : Le nom de domaine entièrement qualifié (FQDN) ou l'adresse IP de MobileTogether Server
- *Port :* Le port de serveur sur lequel MobileTogether Server est disponible. Les réglages MobileTogether Server par défaut sont 8083 pour HTTP, et 8084 pour HTTPS
- Utiliser SSL: SSL peut être utilisé si cela a été paramétré dans MobileTogether Server. Le paramétrage de SSL est décrit dans la documentation MobileTogether Server.
- Nom d'utilisateur : Le compte d'utilisateur MobileTogether Server à utiliser lorsque le client se connecte au serveur. Si aucun mot de passe ne vous a été attribué par votre administrateur MobileTogether Server, utilisez anonymous
- Mot de passe : Le mot de passe du compte utilisateur MobileTogether Server. Si anonymous est le nom d'utilisateur, aucun mot de passe n'est nécessaire. L'option Afficher mot de passe vous permet de voir les caractères du mot de passe
- Login : Vous pouvez accéder à un serveur directement en utilisant le nom d'utilisateur/mot de passe d'un MobileTogether Server compte utilisateur. Certains serveur permettent en outre à l'utilisateur de certains domaines de se connecter avec leurs logins de domaine. Si cela est le cas, alors les domaines autorisés sont regroupés en tant qu'options pour ce paramètre. Sélectionnez le domaine que vous souhaitez puis saisissez vos détails de login de domaine (nom et mot de passe) dans les champs correspondants.
- Enregistrer mot de passe : Le mot de passe que vous saisissez dans le champ suivant peut être enregistré dans le champ suivant en faisant passer cette option sur Activé. (Si vous utilisez un compte de domaine pour vous connecter, l'enregistrement de mot de passe n'est pas toujours activé. Dans ce cas, veuillez consultez votre administrateur MobileTogether.)
- 4. Pour enregistrer les paramètres du serveur, touchez **Enregistrer** après avoir terminé de saisir le champ *Mot de passe*.
- 5. Touchez sur le bouton **Retour** de l'appareil pour retourner à la <u>page des Paramètres</u>. Le serveur ajouté sera contenu dans la liste.

## Pages d'appli : Solutions, En cours, Favoris

Vous pouvez alterner entre ces trois pages (Solutions, En cours et Favoris) en cliquant sur les touches correspondantes.

#### <u>Solutions</u>

La page **Solutions** affiche toutes les solutions qui ont été transférées depuis le MobileTogether Server actuellement sélectionné sur l'appareil mobile. Pour changer le MobileTogether Server actuellement sélectionné, effleurer l'icône de barre d'outils Gestion des serveurs et sélectionnez un autre MobileTogether Server depuis la liste qui apparaît.

#### <u>En cours</u>

Certaines solutions sont conçues pour continuer à marcher en arrière-plan même après avoir lancé une autre solution. Ces solutions en cours d'exécution (depuis tous les serveurs auxquels le client est connecté) sont affichées sur la **page en cours**. Pour fermer une solution en cours, appuyez sur l'icône de cette solution, puis, dans le menu qui apparaît, toucher *Fermer solution*. Veuillez noter que lorsque vous installez une nouvelle version de l'appli MobileTogether, toutes les solutions en cours sont fermées.

#### Favoris

La page **Favoris** contient des solutions du MobileTogether Server actuellement sélectionné qui ont été définies en tant que favorites. Pour qu'une solution soit définie en tant que favorite, rendez-vous à la page Solutions, appuyez sur la solution, et dans le menu affiché, touchez l'option **Ajouter aux favoris**.

#### Icônes en haut de la page

Chaque page (Solutions, Favoris et En cours) a trois icônes de barre d'outils en haut de la page :

- Sélectionner serveur : Il s'agit d'une icône (ou d'une liste déroulante) qui vous permet de sélectionner un serveur depuis la liste des serveurs ajoutés. Les solutions sélectionnées ici depuis le serveur sélectionné sont affichées dans la page Solutions/Favoris.
- Recharger les solutions : En touchant cette icône, les solutions du serveur actuellement sélectionné sont rechargées.
- Menu principal : Affiche un menu contenant les éléments suivants :
  - + Paramètres, qui permet d'accéder à la Page Paramètres
  - + Exécuter des tests automatisés de toutes les solutions qui disposent de tests automatisés
  - + Documentation, qui permet d'accéder à la page d'aide MobileTogether Client du site Internet Altova
  - + À propos, qui affiche des informations concernant l'appli MobileTogether Client
  - + EULA, qui permet d'accéder à la page de licence MobileTogether Client sur le site Internet Altova

#### Aller à la page Paramètres

Pour vous rendre à la page des Paramètres depuis la page des Solutions/Favoris, touchez **Menu** (ou **Options**) sur votre appareil et sélectionnez **Paramètres**.

#### <u>Quitter l'appli MobileTogether</u>

Pour quitter l'appli MobileTogether, touchez la touche Retour.

## Exécuter une solution

Vous pouvez lancer une solution ou retourner à une solution en cours comme suit :

- Lancer une solution : Sur la page Solutions ou Favoris, touchez une solution pour l'exécuter sur votre appareil.
- *Retourner à une solution en cours d'exécution :* Sur la page En cours, sélectionnez une solution pour continuer à travailler avec.

## Tests automatisés

Pour exécuter les tests automatisés d'une solution (si des tests automatisés ont été créés), toucher longuement la solution et choisir l'option pour exécuter les tests automatisés. Pour exécuter les tests automatisés de toutes les solutions, choisir cette option par le biais de l'icône en haut de la page **Plus (Trois points)** en haut de la page.

## Paramètres d'appli

Pour accéder à la page Paramètres, touchez **Menu** (ou **Options**) sur votre appareil et sélectionnez **Paramètres**. La page Paramètres contient deux sections : *Paramètres généraux* et *Serveurs ajoutés*.

## Paramètres généraux

- Liste des solutions détaillées : Affiche un texte descriptif en-dessous du nom de la page des solutions.
- *Recharge les solutions au démarrage de l'appli :* Recharge toutes les solutions depuis le serveur connecté lorsque l'appli est lancée.
- Thèmes : Choisir un thème sombre ou clair ou le paramètre de système pour les thèmes.

## <u>Serveurs</u>

Cette section contient une liste de MobileTogether Servers qui ont été installés sur l'appareil mobile. Touchez un nom MobileTogether Server pour ouvrir le formulaire de <u>Paramètres de serveur</u> de ce MobileTogether Server. Vous pouvez éditer les <u>paramètres de serveur</u>, même en cours d'exécution d'une solution. Néanmoins, toutes les solutions en cours seront fermées avant d'enregistrer les éditions de tout paramètre de serveur.

## <u>Icônes de page</u>

La page Paramètres présente deux icônes de barres d'outils (à droite en haut de la page) :

- Ajouter serveur : Indiqué par une icône « plus ». En touchant l'icône, vous arrivez à la page de Paramètres du serveur, dans laquelle vous pouvez définir les paramètres d'un nouveau MobileTogether Server de connexion. La procédure est décrite dans la section, <u>Paramétrer et se connecter à un</u> <u>MobileTogether Server</u>.
- Supprimer serveur : Indiqué par une icône « Corbeille ». En touchant l'icône, le serveur sélectionné est affiché dans le dialogue Supprimer qui recense tous les MobileTogether Servers ajoutés. Touchez le MobileTogether Server que vous souhaitez supprimer.

#### Retourner à la page Solutions/Favoris

Pour retourner à la page Solutions/Favoris depuis la page Paramètres, activez la touche Retour.

## Paramètres serveur

La page Paramètres de serveur contient les paramètres de connexion à un MobileTogether Server. Il est possible d'y accéder depuis la <u>page Paramètres</u> de deux manières :

- Pour ajouter un nouveau serveur : Touchez Ajouter serveur (icône « plus ») dans la Barre d'outils de la page Paramètres.
- Éditer les paramètres d'un serveur ajouté : Dans la liste des serveurs, touchez un nom de serveur sous Serveurs ajoutés.

Les champs des Paramètres de serveur sont recensés ci-dessous. Une fois dans un champ, touchez **Suivant** pour vous rendre au champ suivant. Touchez **Terminé** après avoir terminé avec le dernier champ. Le serveur sera ajouté à la liste de serveurs de la <u>page Paramètres</u>, l'appareil mobile se connectera au MobileTogether Server, et les solutions pour l'utilisateur spécifiées dans les paramètres de serveur seront téléchargées sur le client mobile. Si une solution est en cours d'exécution, vous serez invité à choisir si vous souhaitez fermer toutes les solutions en cours et enregistrer les paramètres de serveur modifiés ou si vous préférez annuler les modifications de paramètre de serveur.

- Nom : Le nom que portera le serveur et qui apparaîtra sur votre appareil
- Adresse : Le nom de domaine entièrement qualifié (FQDN) ou l'adresse IP de MobileTogether Server
- *Port :* Le port de serveur sur lequel MobileTogether Server est disponible. Les réglages MobileTogether Server par défaut sont 8083 pour HTTP, et 8084 pour HTTPS
- Utiliser SSL: SSL peut être utilisé si cela a été paramétré dans MobileTogether Server. Le paramétrage de SSL est décrit dans la documentation MobileTogether Server.
- Nom d'utilisateur : Le compte d'utilisateur MobileTogether Server à utiliser lorsque le client se connecte au serveur. Si aucun mot de passe ne vous a été attribué par votre administrateur MobileTogether Server, utilisez anonymous
- *Mot de passe :* Le mot de passe du compte utilisateur MobileTogether Server. Si anonymous est le nom d'utilisateur, aucun mot de passe n'est nécessaire. L'option *Afficher mot de passe* vous permet de voir les caractères du mot de passe
- Login : Vous pouvez accéder à un serveur directement en utilisant le nom d'utilisateur/mot de passe d'un MobileTogether Server compte utilisateur. Certains serveur permettent en outre à l'utilisateur de certains domaines de se connecter avec leurs logins de domaine. Si cela est le cas, alors les domaines autorisés sont regroupés en tant qu'options pour ce paramètre. Sélectionnez le domaine que vous souhaitez puis saisissez vos détails de login de domaine (nom et mot de passe) dans les champs correspondants.
- Enregistrer mot de passe : Le mot de passe que vous saisissez dans le champ suivant peut être enregistré dans le champ suivant en faisant passer cette option sur Activé. (Si vous utilisez un compte de domaine pour vous connecter, l'enregistrement de mot de passe n'est pas toujours activé. Dans ce cas, veuillez consultez votre administrateur MobileTogether.)

#### Icônes Page

La page Paramètres présente deux icônes (à droite en haut de la page) :

- *Enregistrer:* Indiqué par une icône en forme de disque. Touchez sur l'icône pour enregistrer les paramètres de serveur.
- Supprimer serveur: Indiqué par une icône « poubelle ». Touchez sur l'icône pour afficher un dialogue qui vous demandera si vous souhaitez supprimer le serveur. Touchez Oui pour supprimer, Non pour annuler.

## Dépannage

Cette rubrique recense des solutions aux problèmes que vous pourriez encourir.

- Protocole *MobileTogether dans les applications e-mail :* Au moment de l'écriture (May 2025), les liens qui utilisent le protocole mobiletogether:// pne fonctionnent pas dans Gmail et certaines autres applications e-mail, mais ils fonctionnent parfaitement dans des applications e-mail populaires telles AquaMail, K9 et MailWise. Ils ont été testés dans AquaMail et K9 et fonctionnent correctement dans ces applications. Le protocole mobiletogether:// est utilisé pour les tâches spécifiques à MobileTogether comme l'ouverture d'une solution MobileTogether via le lien ou la mise à jour des paramètres de serveur sur un appareil client via le lien.
- Limitation des tables défilantes sur les appareils **Android 4.x** : S'il existe deux ou plus de tables (défilantes ou non) sur une page, et si l'une des tables est défilante, elles ne peuvent pas être défilées de manière verticale. Mettez à jour vers une version Android plus récente ou contactez votre administrateur MobileTogether.

# Index

# A

10

Ajouter un serveur pour se connecter aux, 7

# С

Choisir le serveur de connexion, 5 Choisir le serveur pour se connecter au, 7 Configurer MT Server pour se connecter à, 4

# D

Dépannage, 9

## F

Favoris, définir des solutions en tant que, 5

Lancer l'appli MT Client, 3

# Μ

MT Server, voir Serveur, 4

# 0

Options de l'appli MT, 7

## Ρ

Page Exécuter, 5 Page Favoris, 5 Page Paramètres, comment accéder, 5 Page Solutions, 5 Paramètres de l'appli MT, 7 Paramètres serveur, 8

# R

Recharger les solutions disponibles, 5

# S

```
Serveur,
ajouter au client, 4
ajouter aux serveurs disponibles, 7, 8
configuration de, 4
supprimer des serveurs disponibles, 7, 8
Solution,
comment démarrer, 6
Solution exécutée,
retourner à, 6
```

# 

Télécharger l'appli MT Client, 3 Tests automatisés, 6